# Mise à jour du logiciel du téléviseur

Philips travaille continuellement à l'amélioration de ses produits. Pour s'assurer que votre téléviseur est à jour et dispose des dernières fonctionnalités, nous vous recommandons vivement de le mettre à jour avec la dernière version du logiciel.

Lorsqu'elles sont disponibles, vous pouvez vous procurer les mises à jour du logiciel auprès de votre revendeur ou sur le site www.philips.com/support.

### Ce dont vous avez besoin

Avant de mettre à jour le logiciel du téléviseur, assurez-vous que vous disposez des éléments suivants :

- Un périphérique de stockage USB vierge. Le périphérique de stockage USB doit être formaté FAT ou DOS. N'utilisez pas de disque dur externe USB pour la mise à jour du logiciel.
- Un ordinateur disposant d'un accès à Internet.
- Un utilitaire d'archive qui prend en charge le format de fichier ZIP (WinZip® pour Microsoft® Windows® ou Stufflt® pour Macintosh®, par exemple).

### Étape 1 : vérification de la version actuelle du logiciel du téléviseur

Avant de mettre à jour le logiciel du téléviseur, vérifiez la version actuelle du logiciel installée sur de ce dernier. Si la version du logiciel de votre téléviseur est la même que celle du dernier fichier de mise à jour trouvé sur le site www.philips.com/support, il n'est pas nécessaire de le mettre à jour.

- 1 Appuyez sur la touche **MENU** de la télécommande.
- 2 Sélectionnez [Configuration] > [M.à j. logicielle] > [Logiciel actuel], puis appuyez sur OK. La version du logiciel actuel est affichée.

# Étape 2 : téléchargement du logiciel le plus récent

- 1 Insérez le périphérique de stockage USB dans un port USB de votre ordinateur.
- 2 Depuis votre ordinateur, rendez-vous sur le site www.philips. com/support.
- **3** Cherchez votre produit et repérez le logiciel ainsi que les pilotes disponibles pour votre téléviseur.
- 4 Si la version du logiciel est postérieure à celle installée sur votre téléviseur, cliquez sur Logiciels de mise à jour.
- **5** Acceptez le contrat de licence et enregistrez le fichier ZIP sur le périphérique de stockage USB.
- 6 À l'aide de l'utilitaire d'archive, vous pouvez extraire le fichier 'autorun.upg' vers le répertoire racine du lecteur flash USB.
- 7 Déconnectez le périphérique de stockage USB de votre ordinateur.

# Étape 3 : mise à jour du logiciel du téléviseur

#### Avertissement

- N'éteignez pas le téléviseur et ne débranchez pas le périphérique de stockage USB lors de la mise à jour du logiciel.
  - Si une coupure de courant a lieu lors de la mise à jour, ne retirez pas le périphérique de stockage USB du téléviseur. Le téléviseur reprendra la mise à jour dès que le courant sera rétabli.
- Si une erreur a lieu lors de la mise à jour, essayez à nouveau. Si le voyant clignote à nouveau, contactez le service client de Philips.
- Éteignez le téléviseur et déconnectez tous les périphériques de stockage USB.
- 2 Connectez le périphérique de stockage USB (contenant la mise à jour du logiciel) au port USB du téléviseur.
- 3 Allumez le téléviseur.
  - → Le téléviseur détecte le périphérique de stockage USB et commence à rechercher la version du logiciel disponible.
  - → Un message vous invite à mettre à jour le logiciel.

#### Remarque

- Si le périphérique de stockage USB n'est pas détecté, déconnectez-le puis reconnectez-le à nouveau.
- 4 Suivez les instructions s'affichant à l'écran pour mettre à jour le logiciel du téléviseur.
- 5 Une fois la mise à jour terminée, déconnectez le périphérique de stockage USB du téléviseur.
- 6 Sélectionnez [Redémarrer], puis appuyez sur OK pour redémarrer le téléviseur.